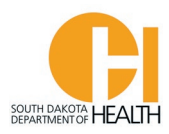

## **Upgrade from EMR to EMT Instructions**

If you advance from an EMR to an EMT you can apply to upgrade your SD Certification (once you obtain your new National Registry card/certification) via your E-Licensing account.

To access the E-Licensing System home page, you can go directly to the site by clicking or typing in this address: <u>https://southdakota.imagetrendlicense.com/lms/public/portal#/login</u>, or you can access it by going to the EMS Program's website: <u>EMS.sd.gov</u> and clicking on the red box labeled E-Licensing Portal.

Log into your E-Licensing account.

Below is an example what your home page will look like. You may have more or fewer menu options in your account based on your permissions, such as Service Director, Training Officer, etc.

If you have not done so, please upload a picture of yourself into your profile. Your picture will be printed on your certification card. Click the photo icon then you can select a file on your computer or device to upload /

| EMS Program Website | Instructions                                                                                                    | FAQ                                    | Recert Info                                           | PULSE-SD Newsletters                                                         | ALS                    | - SDBMOE                               | National Registry                                      | COMPACT                             | Contact |
|---------------------|----------------------------------------------------------------------------------------------------|----------------------------------------|-------------------------------------------------------|------------------------------------------------------------------------------|------------------------|----------------------------------------|--------------------------------------------------------|-------------------------------------|---------|
| Mv Account          |                                                                                                    |                                        |                                                       |                                                                              |                        |                                        | Welco                                                  | me, LANCE IVERSEN                   | Logout  |
| Profile             | My Acco                                                                                                    | unt                                    |                                                       |                                                                              |                        |                                        |                                                        |                                     |         |
| Issued Application  | Welcome to                                                                                                    | the South (                            | Dakota EMS Progra                                     | ms's E-Licensing Portal.                                                     |                        |                                        |                                                        |                                     |         |
| Documents           | If you have r<br>removed on                                                                                                    | not uploade<br>the portal,             | ed your photo yet t<br>høwever, you can r             | o your profile, please click on the p<br>eplace the current photo. If you wa | hoto icon<br>nt to rem | n by your name to<br>nove a photo plea | o upload a photo. Once a<br>ase contact our office for | ided, photo's cannot<br>assistance. | be      |
| P Applications      | <ul> <li>Submit a color photo with a clear image of your face and a neutral background. Your face should be centered in the photo. Minimum size is 75 px x<br/>100 px (0.75° x 1.00)</li> </ul> |                                        |                                                       |                                                                              |                        |                                        |                                                        |                                     |         |
| Education           | To roturn to                                                                                                    | this homo                              |                                                       | on on the F-l iconsing Portal click                                          | the 🕻 M                | ly Account                             | button at the top of the r                             | avigation has on the                | loft    |
| * Services          | side of this s                                                                                                    | screen.                                | page from any scre                                    | en on the E Elcensing Fortal, cuck                                           | uie                    |                                        | button at the top of the f                             | avigation bar on the                | tert    |
| Q Lookup            |                                                                                                    |                                        | ICE IVERSEN                                           | E Generate Card                                                              |                        | No forms                               | pendina                                                |                                     |         |
| 💥 Manage            | L.L.                                                                                                    | Num<br>Issue<br>Expir                  | Der: M0869123<br>ed: 89/08/2021<br>ration: 05/51/2022 |                                                                              |                        | 0 Applic                               | ation to be reviewed                                   |                                     |         |
|                     | *                                                                                                    | 2 New co<br>2 Upcom                    | ourses requested<br>ing courses this r                | nonth                                                                        |                        | 1008                                   | Applyin                                                | ig Level:                           |         |
|                     | ~                                                                                                    | 0 Upcom<br>0 Course                    | ing tests this mo<br>s need to be sign                | nth<br>ed off                                                                |                        | comple                                 | ete Search                                             | Courses                             |         |
|                     | Q                                                                                                    | I am lookin<br>Personnel<br>First Name | ng for                                                | City Last Name                                                               |                        |                                        |                                                        |                                     |         |
|                     |                                                                                                    |                                        |                                                       |                                                                              |                        |                                        |                                                        |                                     |         |

To get to the application to apply for upgrading your certification level, click the "Applications" button.

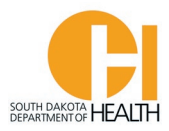

## Click the gray "Apply Now" button next to the "SDEMS Application"

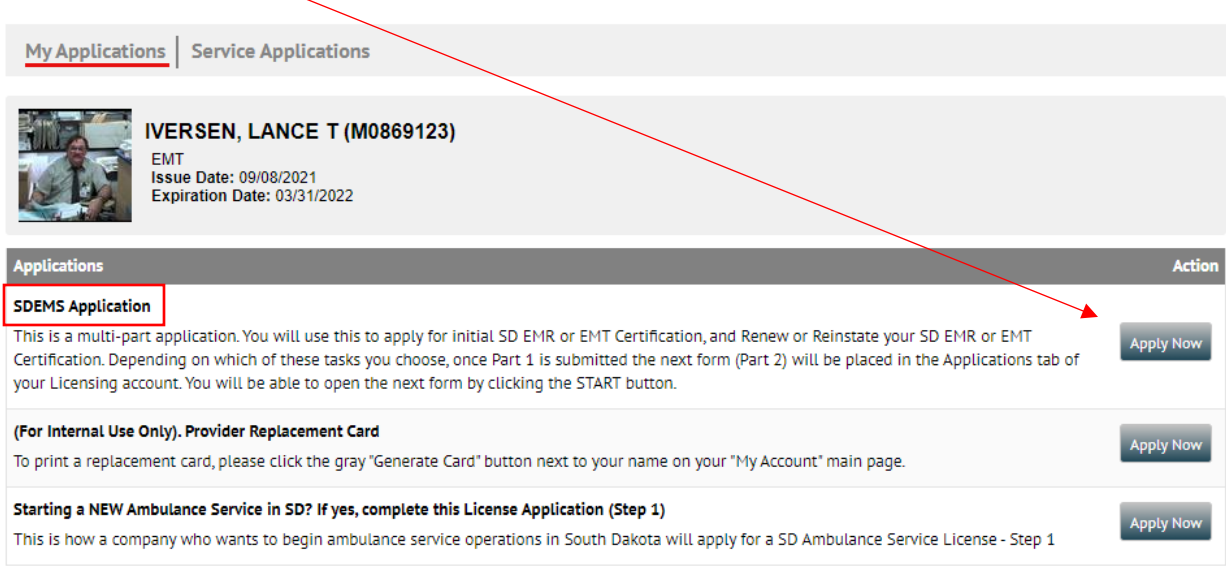

Records 1-3 of 3

**<u>Do not click</u>** the other applications in the list (....Provider Replacement Card, and Starting a NEW Ambulance Service in SD?....) These are used for internal purposes only.

When you click the gray "Apply Now" button for the SDEMS Application, this will open the <u>first part of</u> the two-part application form.

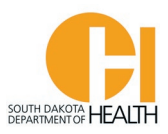

This will open a page where you will select "I want to Upgrade my current SD EMR Certification to EMT Certification", then click the "Save and Continue" button at the bottom of the page to go to the next tab:

| Part 1 - SDEMS Form                                                                                                    |
|----------------------------------------------------------------------------------------------------|
| Application Type Applicant Information Submit Form                                                                                     |
| ✓ Determination                                                                                                    |
| *Which type of South Dakota certification are you requesting to obtain?                                                                |
| I want to apply for an Initial South Dakota EMS Certification.                                                                         |
| I want to Renew my CURRENT South Dakota EMS Certification.                                                                             |
| I want to Upgrade my current SD EMR Certification to EMT Certification.                                                                |
| O I want to Reinstate my EXPIRED South Dakota EMS Certification.                                                                       |
| O I currently hold a license from another state and want to apply for a South Dakota EMS Certification through Reciprocity or COMPACT. |
| License Level                                                                                                    |
| For an Upgrade I will be applying at the EMT License Level                                                                             |
|                                                                                                    |
| → Save and Continue                                                                                                    |

The next page in the Part 1 Application that will open is your "Applicant Information" (demographics) page. Review your demographics and make any changes, such as mailing address, phone number(s), email address, etc. and enter other required information. Towards the bottom of this page you will enter your National Registry, CPR and Driver's License information. Once done go to the bottom of the page and click the "Save and Continue Button:

| Part 1 - SDEMS Form                                                                                                    |
|----------------------------------------------------------------------------------------------------|
| Application Type Applicant Information Submit Form                                                                                                    |
| ✓ Demographic Information                                                                                                    |
| Instructions: Below is information from your core record. Please review and update any information which is incorrect. If the field is disabled, you are not able to update it from the application. |
| First Name                                                                                                    |
|                                                                                                    |
|                                                                                                    |
| Save and Continue                                                                                                    |

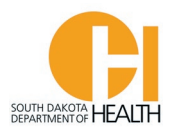

The last tab of the Part 1 Application is to submit it. You will enter the date then enter your password and click the blue "Submit" button at the bottom of the page:

| Part 1 - SDEMS Form                                                                                                    |  |  |  |  |  |  |
|----------------------------------------------------------------------------------------------------|--|--|--|--|--|--|
| Application Type Applicant Information Submit Form                                                                                                    |  |  |  |  |  |  |
| ✓ Submit Form                                                                                                    |  |  |  |  |  |  |
| I hereby certify under penalty of perjury under the laws of the State of South Dakota that all information on this application and its attachments are true and correct. I understand that any falsification or omission of material facts may cause forfeiture on my part of all rights to Certification and/or Licensure. I further understand that this is only the first form to be submitted for my application and that it will not be complete until all forms have been submitted and the EMS Program has reviewed my application. |  |  |  |  |  |  |
| <u>Important</u> : You are about to submit <b>Part #1</b> of your application. You will need to press the<br>Start button to complete <b>Part #2</b> which will be in the <b>Continue</b> section of your <b>Applications</b><br>tab. Depending on your internet access it could take a while for <b>Part #2</b> to be accessible,<br>please be patient.                                                                                                    |  |  |  |  |  |  |
| mm/dd/yyyy 🗰 Today                                                                                                    |  |  |  |  |  |  |
| *Applicant Signature                                                                                                    |  |  |  |  |  |  |
| Username: Iversen.Lance                                                                                                    |  |  |  |  |  |  |
| Password:                                                                                                    |  |  |  |  |  |  |
| Submit                                                                                                    |  |  |  |  |  |  |

Please note the message in red on the form. This is a two-part application process so once you submit this form, the page will refresh once submitted then you will need to click the blue "Start" button for Part 2. Depending on your internet connection speed, it may take a few minutes for your application to process/save.

Once you do the above, this page will open where you can click the blue "Start" button to open the Part 2 application. See example on next page.

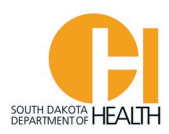

## Continue My Applications

This section allows you to work with the forms for applications that you have already started. Click *Start* to work with forms you have not yet started filling out, *Continue* for forms that are still in progress or the *PDF* icon to view a form that you already completed.

You can click the grey header bar for any license application to expand or collapse the list of forms associated with that license. Additionally, you can use the filters and search box at the top of the page to narrow down which licenses are displayed on this page. After you have entered search criteria, click *Go* to search for licenses matching your criteria. If you want to view all licenses again, click *Clear*.

|                                                                                | Q (11       | AR                      |                                                 |  |
|--------------------------------------------------------------------------------|-------------|-------------------------|-------------------------------------------------|--|
| ✤ SDEMS Application                                                            |             |                         |                                                 |  |
| Status: In Process<br>Number: M0869123<br>Level(s):<br>Forms: 0 of 2 completed |             | Initi:<br>Issuc<br>Expi | ated On: Oct 7, 2021<br>e Date:<br>ration Date: |  |
| EMR to EMT Upgrade Pkg                                                         |             |                         |                                                 |  |
| Form                                                                           | Requested   | Completed               | Action                                          |  |
| Part 2-E - EMR to EMT Upgrade Form                                             | Oct 7, 2021 |                         | Start                                           |  |
| Additional Forms                                                               |             |                         |                                                 |  |
| Form                                                                           | Requested   | Completed               | Action                                          |  |
| Part 1 - SDEMS Form                                                            | Oct 7, 2021 | Oct 7, 2021             | 🔓 View PDF                                      |  |

On the first tab (**Certification/License Verification**) of the Part 2 Application you will answer the question asking "Do you currently hold an EMS license in another state?". If you answer Yes to this question you will need to enter the number of states you have/had licenses in, choose the state(s), enter the other information in the boxes and upload copies of your other state licenses. On this tab you will also upload a copy of your National Registry Card, your current CPR Card and copy of your Driver's License (or other Govt. Issued Photo ID). When done with this page, click the "Save and Continue" Button at the bottom of the page.

The second tab (**Additional Uploads**), you can upload your FEMA ICS/IC training certificates (100, 200 & 700) and any other training certificates you have, such as EVOC, PHTLS, BTLS, etc. When done, click the "Save and Continue" button at the bottom of the page.

The third tab (**Disclosure Information**), you will answer the three questions. If you answer Yes to any of the questions you will need to supply more information and/or upload documents. See example on next page:

Records 1-1 of 1 First Previous Next Last Page 1 v Per Page 10 v

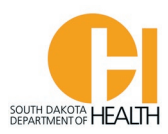

| Part 2-E - EMR to EMT Upgrade Form                                              |                                           |                                                             |
|---------------------------------------------------------------------------------|-------------------------------------------|-------------------------------------------------------------|
|                                                                                 |                                           |                                                             |
| Certification/License Verification - 1 of 4                                     | Additional Uploads (Optional) - 2 of 4    | Disclosure Information - 3 of 4 Submit Application - 4 of 4 |
| ✔ Disclosure Info                                                               |                                           |                                                             |
| <ul> <li>Since your most recent issued application</li> <li>Yes O No</li> </ul> | n have you been convicted of a felony?    |                                                             |
| *Please provide court documents on you                                          | r felony conviction                       |                                                             |
| ① Upload File                                                                   |                                           |                                                             |
| *Name                                                                           |                                           |                                                             |
| Court Documentation                                                             |                                           |                                                             |
|                                                                                 |                                           |                                                             |
| Eelony Conviction                                                               |                                           | ~                                                           |
|                                                                                 |                                           |                                                             |
| Remove                                                                          |                                           |                                                             |
|                                                                                 |                                           |                                                             |
| + Add Another                                                                   |                                           |                                                             |
| *Since your most recent issued application                                      | on have you had disciplinary action taken | against your EMS Certification/License?                     |
| 🔿 Yes 💿 No                                                                      |                                           |                                                             |
| *Since your most recent issued application                                      | on have you been denied EMS Certification | n/Licensure from another state or South Dakota?             |
| 🔿 Yes 🔘 No                                                                      |                                           |                                                             |
|                                                                                 |                                           |                                                             |
| → Save and Continue                                                             |                                           |                                                             |

When done with this page, click the "Save and Continue" button.

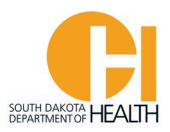

The last page (**Submit Application**), you will enter today's date then enter your Password and click the blue "Submit" button:

| Part 2-E - EMR to EMT Up                                                                                                    | grade Form                                                                                                    |                                                                                                    | /                                                                                                    |                                                                                                    |
|----------------------------------------------------------------------------------------------------|----------------------------------------------------------------------------------------------------|----------------------------------------------------------------------------------------------------|----------------------------------------------------------------------------------------------------|----------------------------------------------------------------------------------------------------|
|                                                                                                    |                                                                                                    |                                                                                                    |                                                                                                    |                                                                                                    |
|                                                                                                    |                                                                                                    |                                                                                                    |                                                                                                    |                                                                                                    |
| Certification/License Verifica                                                                                                    | ation - 1 of 4 Additional Up                                                                                                    | oloads (Optional) - 2 of 4 D                                                                                                    | Disclosure Information - 3 of 4                                                                                                    | Submit Application - 4 of 4                                                                                                    |
| ✓ Submit Application                                                                                                    | n                                                                                                    |                                                                                                    |                                                                                                    |                                                                                                    |
| I hereby cet tify under pen-<br>correct. I understand that<br>understand all information<br>agency for information rel<br>Program. I agree to hold th<br>information as stated abov<br>Date application submitte<br>mm/ld/yyyyy | alty of perjury under the laws<br>any falsification or omission on<br>n on this application is subject<br>ated to my application, and for<br>ne EMS Program and its employ<br>ve. | the State of South Dakota t<br>of material facts may cause for<br>to verification, and I hereby of<br>r any person, agency, firm, as<br>oyees, officers, and contractors | that all information on this appl<br>rfeiture on my part of all rights f<br>give my express permission for t<br>ociation, or employer to release<br>a harmless from any act or action | ication and its attachments is true and<br>to Certification and/or Licensure. I<br>he EMS Program to contact any person or<br>any information requested by the EMS<br>n resulting from the release of the |
| Username:<br>Password:                                                                                                    | Iversen.Lance                                                                                                    |                                                                                                    |                                                                                                    |                                                                                                    |
| <b>•</b>                                                                                                    |                                                                                                    |                                                                                                    |                                                                                                    |                                                                                                    |
| Submit                                                                                                    |                                                                                                    |                                                                                                    |                                                                                                    |                                                                                                    |